## ルートを作る(ルート探索)

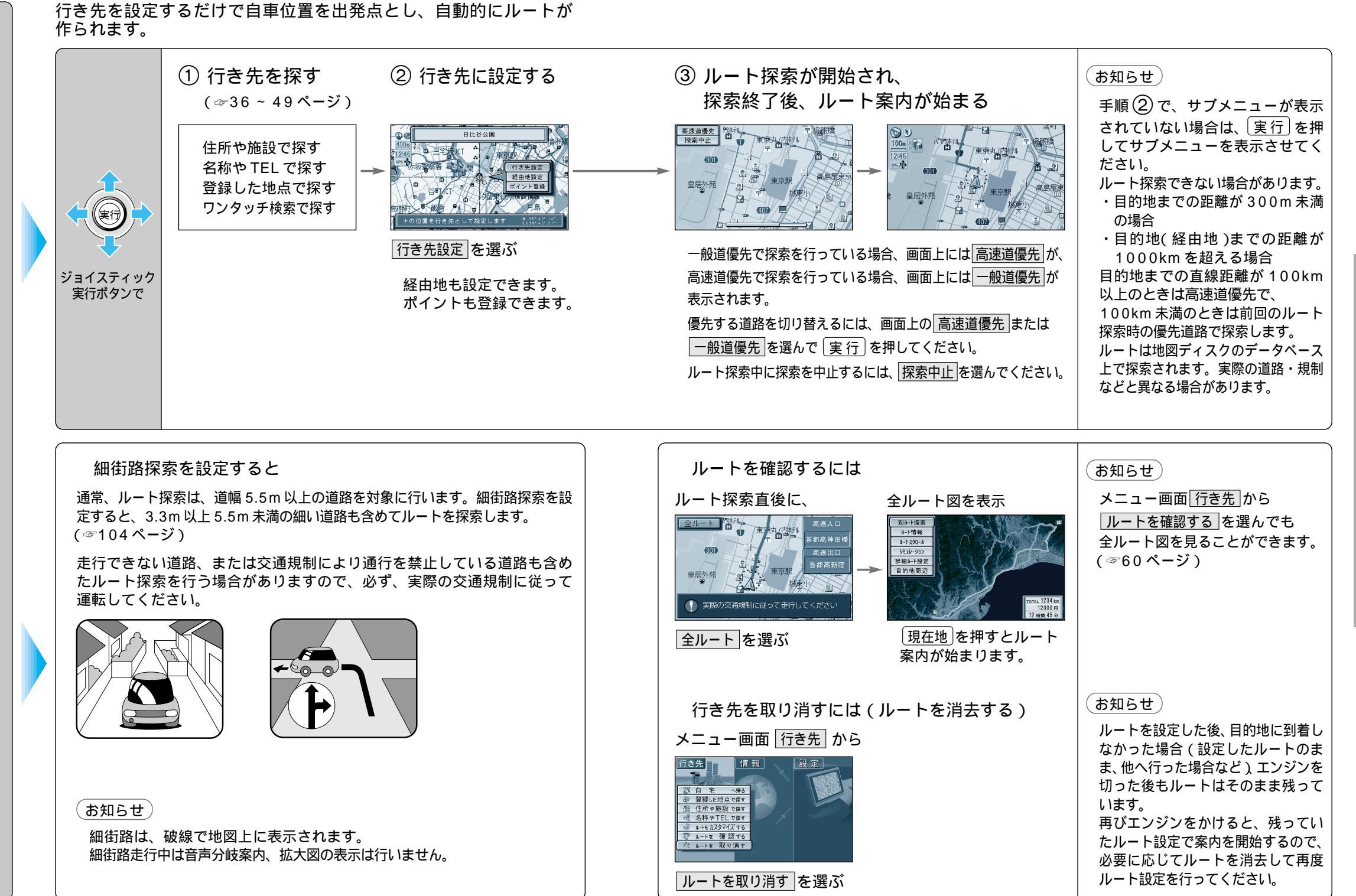

ル

トを作

る

使い

方

ル